## 中国银行中银快付用户指南

### 什么是中银快付

中银快付是中国银行推出的一种方便快捷的支付方式。您在网上交易过程中只 需输入您的银行卡号,手机号后 4 位及手机交易码即可完成支付。使用中银快付服 务无需事先开通网上银行或前往银行柜台办理任何手续,您只需持有一张在中国银 行留有完整客户信息(证件类型及号码,手机号码)的银行卡即可使用。

温馨提示: 若您用于中银快付的银行卡未在我行预留手机信息,或目前您使用 的手机号与之前预留在我行银行卡账户信息中的手机号不同,请先前往我行柜台补 充或更新该银行卡账户的手机号信息。

#### 如何开通中银快付服务

您银行卡的中银快付功能无需单独开通,可在首次将该银行卡用于中银快付支付的过程中自动开通;您也可进入我行个人网银登录入口页面,自助开通/关闭指定银行卡的中银快付功能。

### 中银快付支付流程

您在网上选定商品,选择中行网上支付后,会弹出中行网上支付页面。请点击 支付页面中的"中银快付"标签,输入支付所用的银行卡卡号、您手机号的后4位、 图形验证码,点击"确定"进入下一步(图1)。

|       | 我的订单                    | ■ 商户支持的支付方式如下:                        |
|-------|-------------------------|---------------------------------------|
| 订单号:  | 201206041870187674<br>5 | 网组支付                                  |
| 订单日期: | 2012/06/04              |                                       |
| 商户名称: | 支付宝                     | 道次使用本机登录时,请先下载并安装"安全控件"               |
| 订单货币: | 人民币元                    | <b>支付卡号:</b> "请输入支付账户号码。              |
| 订单金额: | 0.60                    | <b>手机号码后四位:</b> "请输入您在我行柜台预留的手机号码后4位。 |
| 订单说明: | 支付宝网上支付                 | 验证码: 请按右图输入 E, 4, B, R, 看不清,点击更换验证码   |

图 1

若您选用的银行卡为首次进行中银快付支付,将自动进入中银快付服务开通及 支付流程:请您阅读中银快付服务协议,如同意勾选"我已阅读并同意协议内容", 确认支付账户信息,设置该银行卡的中银快付预留信息,获取并输入手机交易码, 点击"确定"进入下一步(图2)。

|       | 我的订单                    | 📓 您没有开通中银快付功能,请遵循以下步骤进行开通:                                |
|-------|-------------------------|-----------------------------------------------------------|
| 订单号:  | 201206041870243254<br>5 | ✓ 我已阅读并同意协议内容 <u>《中国银行数份有限公司"中保快付"客户服务协议》</u>             |
| 订单日期: | 2012/06/04              | 文付卡号: 6227*******7871                                     |
| 商户名称: | 支付宝                     | 卡英型: 长城信用卡 手机号码: 134====1434                              |
| 订单货币: | 人民币元                    | 预留信息:                                                     |
| 订单金额: | 13.93                   | 您可在此设置您的预留信息,以识别照冒网站,最多可输入30个汉字                           |
| 订单说明: | 支付宝网上支付                 | 请输入手机交易码: 获得交易码                                           |
|       |                         | 1、请点击"获得交易码"按钮获取手机交易码短信。<br>2、为了让您能及时收到交易码短信,请确保手机处于正常状态。 |
| ¥     | 绿网上银行                   | > 确定                                                      |

图 2

请您确认您的银行卡账户信息,输入该银行卡的取款或消费密码,若您选用的银行卡为信用卡,还需输入其有效期,点击"确定"进入下一步(图3)。

| BANK OF CH   |                         | 【付 選出支付 G                                                          |
|--------------|-------------------------|--------------------------------------------------------------------|
| A CONTRACTOR | 我的订单                    | 以下是您的个人信息及支付信息,请确认:                                                |
| 订单号:         | 201206041870243254<br>5 | 客戸姓名: (二一)二                                                        |
| 订单日期:        | 2012/06/04              | 文付未号: 6227******7871                                               |
|              |                         | <b>卡类型:</b> 长城值用卡                                                  |
| 商户名称:        | 支付宝                     | <b>手机号码:</b> 134====1434                                           |
| 订单货币:        | 人民币元                    | 有效期: アイレント かけったり したい アナビア かくのか たいの                                 |
|              |                         | □ 10235500月(mm7)、平(yy)10365500八下斤正面的印刷的有3000;00<br>2001年12月運輸入1201 |
| 订单金额:        | 13.93                   | 组行士·宋国 ·                                                           |
| 订单说明:        | 支付宣网上支付                 | NO PERS                                                            |
|              |                         |                                                                    |
|              |                         | > 确 定                                                              |

图 3

页面显示支付成功,以及支付的明细信息,请不要主动关闭页面,应点击"返回商城"或等待页面自动跳转,回到商户页面(图4)。

|         | 我的订单                    | 支付成功! 诸不要主动关闭页面,您<br>您的支付信息如下: | 可以点击"返回商城"按钮或等待页面自动跳转至商城。 |
|---------|-------------------------|--------------------------------|---------------------------|
| 订单号:    | 201206041870243254<br>5 | 交易号:                           | 327881961                 |
| 订单日期:   | 2012/06/04              | 订单号:                           | 2012060418702432545       |
| 商户名称:   | 支付宝                     | 订单日期:                          | 2012/06/04                |
| 140 210 |                         | 商户名称:                          | 支付宝                       |
| 订单货币:   | 人民币元                    | 订单货币:                          | 人民币元                      |
| 订单金额:   | 13.93                   | 订单金额:                          | 13.93                     |
|         |                         | 订单说明:                          | 支付宝网上支付                   |
| 订单说明:   | 支付宝网上支付                 |                                |                           |
|         |                         |                                |                           |
|         |                         | ト天空・                           | 人民語を                      |
|         |                         | 支付金额:                          | 13.93                     |

图 4

若您选用的银行卡已开通中银快付功能,将自动进入中银快付的支付流程:输入已开通过中银快付功能的银行卡号、您手机号的后4位,图形验证码,点击"确定"进入下一步(图5)。

| A.            | 我的订单                    | 商户支持的支付方式如下:                                                          |
|---------------|-------------------------|-----------------------------------------------------------------------|
| 订单号:          | 201206041870187674<br>5 | 网络五大社 山相松社                                                            |
| 订单日期 <b>:</b> | 2012/06/04              | Mitte X13 THE IX13                                                    |
| 商户名称:         | 支付宝                     | 首次使用本机置录时,请先下载并安装"安全控件"                                               |
| 订单货币:         | 人民币元                    | 支付卡号: "请输入支付账户号码。                                                     |
| 订单金额:         | 0.60                    | <b>手机号码后四位:</b> "请输入您在我行柜台预留的手机号码后4位。                                 |
| 订单说明:         | 支付宝网上支付                 | 验证码: 请按右图输入 E, 4, 8 , 3, 3, 4, 5, 5, 5, 5, 5, 5, 5, 5, 5, 5, 5, 5, 5, |

图 5

请您核对该银行卡的中银快付预留信息(您可以在该页面修改此预留信息),确 认银行卡账户信息,获取并输入手机交易码,若您选用的银行卡为信用卡,还需输 入其有效期,点击"确定"进入下一步(图6)。

| And a start   | 14 47 11 7-             | 📝 尊敬的 | 的 徐一淳 先生/女士,您的预留信息为:                                                                                   |
|---------------|-------------------------|-------|----------------------------------------------------------------------------------------------------|
| 订单号:          | 201206041870313024<br>5 |       | ted                                                                                                    |
| 订单日期 <b>:</b> | 2012/06/04              |       | * 请核实上述信息与您在我行网上银行中预留的欢迎信息一致,以鉴别假冒网站。                                                                  |
| 商户名称:         | 支付宝                     |       | ■ 如需修改预留信息,<br>请<br>京志 此处                                                                              |
| 订单货币 <b>:</b> | 人民币元                    |       | 预留信息: <b>ted</b> * 您可在此设置您的预留信息,以识别暇冒网站,最多可输入30个汉字                                                     |
| 订单金额:         | 13.93                   |       |                                                                                                    |
| 订单说明:         | 支付宝网上支付                 |       | 客户姓名: 徐一淳                                                                                              |
|               |                         |       | <b>支付卡号:</b> 6227*******7871<br><b>有效期:</b><br>" 谭逐发规月 (mm)、年 (yy)的格式输入卡片正面所印的有效期,如<br>2001年12月请输入1201 |
| Ĩ             | 登录网上银行                  |       | 请输入手机交易码:                                                                                              |
|               |                         |       | 1、頃点击"秋得父易蚂"按钮获职于机父易蚂短信。<br>2、为了让您能及时收到交易码短信,请确保手机处于正常状态。                                              |
|               |                         |       | 图 6                                                                                                    |

页面显示支付成功,以及支付的明细信息,请不要主动关闭页面,点击"返回 商城"或等待页面自动跳转,回到商户页面(图7)。

|                 | 我的订单                    | 支付成功! 请不要主动关闭页面,缆<br>您的支付信息如下: | 您可以点击"返回商城"按钮或等待页面自动跳转至而 |
|-----------------|-------------------------|--------------------------------|--------------------------|
| 订单号:            | 201206041870243254<br>5 | 交易号:                           | 327881961                |
| 订单日期 <b>:</b>   | 2012/06/04              | 订单号:                           | 2012060418702432545      |
| 商户名称:           | 支付宝                     | 订单日期:                          | 2012/06/04               |
| 1407 - 121401 - | XIII                    | 商户名称:                          | 支付宝                      |
| 订单货币:           | 人民币元                    | 订单货币:                          | 人民币元                     |
| 订单金额:           | 13.93                   | 订单金额:                          | 13.93                    |
|                 |                         | 订单说明:                          | 支付宝网上支付                  |
| 订单说明:           | 支付宝网上支付                 |                                |                          |
|                 |                         |                                |                          |
|                 |                         | 下天堂,                           | て明眉用ト                    |
|                 |                         | 支付金额:                          | 13.93                    |
|                 | N录 网 上銀 行               |                                |                          |

图 7

## 自助开通中银快付

进入中行个人网银登录页面,点击页面右侧导航栏中的"开通/关闭中银快付服务" (图 8)。

| A A A                                                                                 | ANT -                                                       | <b>中行网</b><br><sup>给您更多</sup> |
|---------------------------------------------------------------------------------------|-------------------------------------------------------------|-------------------------------|
| 用户登录                                                                                  |                                                             | ▶ 在线开通查询版网络                   |
| _                                                                                     |                                                             | □ 在线预约申请开户                    |
| 用户名:                                                                                  | 用户名和密码对大小写字母敏感,请注<br>分                                      | 意区 ① 在线申请信用卡                  |
| 密 码:                                                                                  |                                                             | □ 开通/关闭中银快付                   |
| 验证码: 请按右图输入                                                                           | ● ● ● ● ● ● ● ● ● ● ● ● ● ● ● ● ● ● ●                       | □ 安全须知                        |
| 找回用户名密                                                                                | 四                                                           | □ 常见问题                        |
|                                                                                       |                                                             | □ 电子银行章程                      |
| ■ 首次登录时,请下载并安装"网_                                                                     | 上银行登录安全控件"。                                                 | ▶ 网银业务规则                      |
| <ul> <li>● 研次使用内上報行的服务后,请点</li> <li>■ 研設用户首次登录时,请使用柜台</li> <li>■ 以重新设定用户名。</li> </ul> | 点击贝面右上角的"渥出" 我钮遮出。<br>台注册时获取的"阿银登录用户名"登录。首次登录成功后            | 計,可                           |
|                                                                                       | 、网根出体验版了,去看着<br>富的资讯,更便捷的操作<br><sup>体验版网银目前仅实持IE8及以上发</sup> | 投资自由行                         |

图 8

选择"开通中银快付",输入您需要开通中银快付功能的银行卡的卡号、您手机号后四位、图形验证码,点击"下一步"(图9)。

| BANK OF CHINA                                                                                                    |               |
|----------------------------------------------------------------------------------------------------|---------------|
| ▋ 步骤一:核实客户身份                                                                                                    |               |
| ★ 您开通中银快付功能后,即可在我行中银快付合作商户便捷地购物支付。支付时使用输入银行卡号、<br>手机号后四位和手机交易码即可进行网上支付。<br>若您已更换手机号,请到我行柜台进行更新,并在此页面输入更新后的手机号后四位。 | 中国银行电子银行 网上银行 |
|                                                                                                    | □ 登录          |
| 首次使用本机登录时,请先下载并安装" <u>安全控件</u> "                                                                                  | 在线开通查询版网银     |
| ● 开通中银块付 ○ 关闭中银块付                                                                                                 | 在线预约申请开户      |
|                                                                                                    | 在线申请信用卡       |
| 支付卡号: 4563515000000926833 * 请输入您的银行卡号码                                                                            | D 开通/关闭中银快付   |
| 手机号码后四位:8380 * 请输入您在我行柜台预留的手机号码后4位                                                                                | □ 安全须知        |
| 验证码:4/79 <b>4</b> /1 <b>2</b> -7:59 无不过来的时间。                                                                      | ▶ 常见问题        |
| 验证码:4479 4 <sup>4</sup> /¥、7、9 <u>看不清验证码?</u> 下一步 重置                                                              | □ 常见问题        |
| 中国銀行股份有限公司 版权所有 地址:中国 北京 复兴门内大街 1号 www.boc.cn 服务热线                                                                |               |

图 9

请您阅读中银快付服务协议,勾选"我已阅读并同意协议内容",确认支付账户 信息,设置该银行卡的中银快付预留信息,获取并输入手机交易码,点击"下一步" (图10)。

▲ ◆国銀行

D 中国级行 BANK OF CHINA - 1 -**〓 步骤二:验证手机交易码** 中国银行电子银行 ★ 1、获取手机交易码后,请及时完成输入。如长时间未收到交易码,请重新点击"获取交易码"。 2、预留信息可帮助您识别假冒网站,请输入个性化的预留信息。设置成功后,您可在后续的支付页面 中看到您的预留信息。 网上银行 ▶ 登录 在线开通查询版网银 ✓ 我已阅读并同意协议内容 <u>《中国银行股份有限公司"中银快付"客户服务协议》</u> 在线预约申请开户 在线申请信用卡 支付卡号:4563\*\*\*\*\*\*\*\*\*\*6833 ◎ 开通/关闭中银快付 卡类型:长城电子借记卡 安全须知 手机号码:159\*\*\*\*8380 常见问题 预留信息:快捷方便 \* 您可在此设置您的预留信息,以识别假冒网站,最多可输入30个汉字 请输入手机交易码: ●●●●●● □ 获得交易码 1、请点击"获得交易码"按钮获取手机交易码短信。 2、为了让您能及时收到交易码短信,请确保手机处于正常状态。 下一步 上一步

图 10

请确认您的银行卡账户信息,输入该银行卡的取款或消费密码,点击"下一步" (图 11)。

| 12                                                                                                   |     |                        |
|----------------------------------------------------------------------------------------------------|-----|------------------------|
| ■ 步囊三:开連服务                                                                                           |     |                        |
| ★ 1、银行卡密码是指您的银行卡取现或消费密码。 2、请输入正确的银行卡密码。如连续两次输入错误,当日将无法再进行中银快付交易,该功能将于次日读晨自动恢复。                       | +   | 回银行电子银行<br><b>网上银行</b> |
|                                                                                                    | 0   | 登录                     |
|                                                                                                    | 0   | 在线开通查询版网根              |
| 客户姓名:武派二                                                                                             | 0   | 在线预约申请开户               |
| 支付卡号:4563*******6833                                                                                 | 0   | 在线申请信用卡                |
| 卡类型:长城电子借记卡                                                                                          | 0   | 开通/关闭中银快付              |
| 手机号码:159****8380                                                                                     | •   | 安全须知                   |
| <b>線行卡密码:</b> <sup>▶★★★★★</sup>                                                                      | . 0 | 常见问题                   |
| 職定         取消           中国銀行股份有限公司 威权所有         追址:中国 北京 复兴门内大街 1号           www.boc.cn         服务热线 |     |                        |

图 11

页面显示开通成功,后续您使用该银行卡进行中银快付时,将自动进入支付流程,支付过程无需再次输入银行卡密码(图12)。

| ■ 开通成功                         |                  |
|--------------------------------|------------------|
| 并通成功:                          | 中国银行电子银行<br>网上银行 |
| 尊敬的::::::先生/女士,您已成功开通我行中银诀付功能! | 日 登录             |
| 谢谢您的使用 *                       | □ 在线注册           |
|                                | □ 个人在线预约开户       |
| 職定                             | ■ 个人在线申请信用卡      |

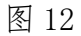

# 自助关闭中银快付

进入中行个人网银登录页面,点击页面右侧导航栏中的"开通/关闭中银快付服务" (图 13)。

| A A A A A A A A A A A A A A A A A A A                                                                                                    | 中行<br>新<br>密更多<br>中文 Engli                        |
|----------------------------------------------------------------------------------------------------|---------------------------------------------------|
| <b>康登</b> 中用                                                                                                    | ▶ 在线开通查询版网银                                       |
| _                                                                                                    | ■ 在线预约申请开户                                        |
| 用户名: 用户名和密码对大小写字母敏感,请注意: 分                                                                                                    | ☑ C 在线申请信用卡                                       |
|                                                                                                    | □ 开通/关闭中银快付                                       |
| <b>验证码:</b><br>靖政石图输入                                                                                                    | □ 安全须知                                            |
| 找回用户名密码 🖺 登录                                                                                                    | 日常児问题                                             |
| ■ 岩冶器品时、 建下新并定地 "网上银行器品定会统件"                                                                                                    | □ 电于银行草柱<br>□ □ □ □ □ □ □ □ □ □ □ □ □ □ □ □ □ □ □ |
| <ul> <li>■ 目公室水町,頃「聖村安安 (311枚)」<u>夏大安本設計</u>。</li> <li>■ 每次使用网上银行的服务后,请点击页面右上角的"退出"按钮退出。</li> <li>网银用户首次登录时,请使用柜台注册时获取的"网银登录用户名"登录。首次登录成功后,</li> <li>■ 以重新设定用户名。</li> </ul> | ┙ MR业务规则<br>可 CA证书下载                              |
|                                                                                                    | 投资自由行 🏈                                           |

图 13

选择"关闭中银快付",输入您需要关闭中银快付功能的银行卡的卡号、您手机号的后四位、图形验证码,点击"下一步"(图14)。

| ● ♥ ⑧ 後 行<br>BANK OF CHINA                                                                                            |                                                                              |
|----------------------------------------------------------------------------------------------------|------------------------------------------------------------------------------|
| <ul> <li>■ 步骤一:核实客户身份</li> <li>★ 关闭中银快付后,您将无法使用该银行卡进行中银快付。</li> <li>若您已更换手机号,请到我行柜台进行更新,并在此页面输入更新后的手机号后四位。</li> </ul> | ▲<br>■ ■ ■<br>中国银行电子银行<br><b>网上银行</b>                                        |
| <ul> <li>▲ 首次使用本机登录时,请先下载并安装"<u>安全按件</u>"</li> <li>● 开通中報快作</li> <li>● チ通中報快作</li> </ul>                              | <ul> <li>登录</li> <li>在线开通查询版网眼</li> <li>在线预约申请开户</li> <li>在线申请信用卡</li> </ul> |
| 支付卡号: * 请输入您的银行卡号码<br>手机号码后四位: * 请输入您在我行柜台预留的手机号码后4位<br>验证码: 请按右图输入 J R E 3 <u>看不清验证码?</u>                            | <ul> <li><b>开通/关闭中银快付</b></li> <li>安全须知</li> <li>常见问题</li> </ul>             |
| 下一步 重置 中国銀行股份有限公司 版权所有 地址:中国 北京 复兴门内大街 1号 www.boc.cn 服务热线                                                             |                                                                              |

图 14

请您确认银行卡账户信息,获取并输入手机交易码,点击"下一步"(图15)。

日 · . . **Ⅱ** 步骤二:关闭服务 中国银行电子银行 ★ 获取手机交易码后,请及时完成输入。如长时间未收到交易码,请重新点击"获取交易码"。 网上银行 ▶ 登录 客户姓名:① 注 在线开通查询版网银 支付卡号:6227\*\*\*\*\*\*\*7871 在线预约申请开户 卡类型:长城信用卡 在线申请信用卡 手机号码:134\*\*\*\*1434 □ 开通/关闭中银快付 请输入手机交易码: 🔲 <u>获得交易码</u> 安全须知 1、请点击"获得交易码"按钮获取手机交易码短信。 ▶ 常见问题 2、为了让您能及时收到交易码短信,请确保手机处于正常状态。 下一步 中国银行股份有限公司 版权所有 地址:中国 北京 复兴门内大街 1号 服务热线 www.boc.cn

图 15

页面显示关闭成功,后续您使用该银行卡进行中银快付时,将自动进入首次开 通及支付的中银快付流程(图16)。

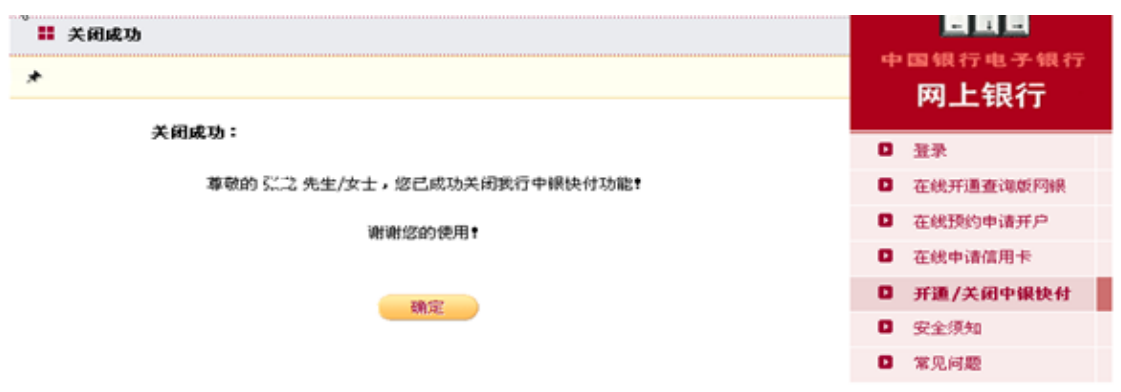

图 16